パスワードを忘れてしまった場合は、パスワードを再設定します。 パスワードの再設定は、トヨタウエインズグループ健康保険組合ホームページの「マイページ」から行います。

(1) トヨタウエインズグループ健康保険組合ホームページで「箱根宮城野荘 空室情報」<①>をクリックします。

| トヨタウエインズグループ健康保険組合<br>私たちは健康経営に取り組んでいます | <ul> <li>組合案内</li> <li>アクセス</li> </ul> |
|-----------------------------------------|----------------------------------------|
| 健保のしくみ 健保の給付 疾病予防事業 保養施設 各種手続き その他の保健事業 | 申請書一覧                                  |
| よくある質問                                  |                                        |
| ホーム、保護施設・その他の保健事業、箱根宮城野荘                |                                        |
| 箱根宮城野荘                                  | 保養施設・その他の保健事業                          |
|                                         | ▶ 箱根宮城野荘                               |
| 解説 よ 1 同                                | <ul> <li>健康づくり事業</li> </ul>            |
| 1 箱根宮城野荘<br>空室情報 空室情報                   | けんぼだより バックナン・バー                        |
| 3月31日までの空室情報 4月1日以降の空室情報                | 3月までは、アイコ                              |
| 施設案内                                    | ンが併記されます。                              |
|                                         |                                        |

(2) マイページを選択すると、「利用者ログイン」画面が表示されます。 (次ページ)

| トヨタウエインスグループ観<br>保養所予約シス | RGMHAA<br>ステム                                                  |                                                             |             |      |              |
|--------------------------|----------------------------------------------------------------|-------------------------------------------------------------|-------------|------|--------------|
| 利用日<br>施設<br>利用日、1853    | 2024 マ     4 マ     月       箱根宮城野田     マ       塗道択して、「表示」ボタンをク! | <ol> <li>日</li> <li>表示</li> <li>byウで申込状況が表示されます。</li> </ol> |             |      |              |
|                          |                                                                | 🋗 申込;                                                       | カレンダー       |      |              |
| 先着順:空室あり<br>数字:残室数       | ) × 周空<br>青字:通常期間                                              | <b>抽選:0%~99%</b><br>線字:特別期間                                 | ▶ 抽避:100%以上 | 予約不可 | ₩ 休館日<br>100 |

パスワードを再設定します。

(1)「利用者ログイン」画面で「パスワードを変更、またはパスワードを忘れた方はこちら」リンク<①>をクリックします。

|     | 利用者ログイン                                                |  |
|-----|--------------------------------------------------------|--|
|     | 会社・社員番号・パスワードを入力してください                                 |  |
| 会社  | ウエインズトヨタ神奈川(株) ~                                       |  |
| 社員費 | <b>5</b> 号                                             |  |
| パスワ | ワード                                                    |  |
|     | 新規利用者登録はごちら<br>バスワードを変更、またはバスワードを忘れた方はごちら<br>クリア 1 ワイン |  |
|     | © 2023 DynaX Co., Ltd.                                 |  |
|     |                                                        |  |
|     |                                                        |  |
|     |                                                        |  |

(2)「パスワード変更申込」画面で必要事項を<2>を入力し、「送信」ボタン<3>をクリックします。

| 1                                      | 利用石1肩靴の確認<br>以下の情報を入力し、「送信」ボタンを押してください             |   |
|----------------------------------------|----------------------------------------------------|---|
| 会社名                                    | トヨタウエインズグループ健康保険組合                                 | ~ |
| 2 社員番号                                 | 100001                                             |   |
| メールアドレス                                | kanve deviletion action in                         |   |
| ※ 利用者として登録されていな<br>※ 「@dynax.jp」のドメインか | い方は、パスワードの登録・変更はできません。<br>いらのメールを受信できるように設定してください。 |   |
|                                        | 送信                                                 |   |
|                                        | © 2023 Co., Ltd.                                   |   |
|                                        |                                                    |   |

(3)「パスワード変更申込」画面でパスワード再設定メールの送信先メールアドレスを確認し本画面を閉じます。

| バスワード変更受付確認<br>ご入力されたメールアドレスに受付確認メールを送信しました。<br>メール内のURLからパスワードの登録を行ってください。<br>メールアドレス は、、、、、、、、、、、、、、、、、、、、、、、、、、、、、、、、、、、、 | パスワード変更申込                                                    | - |
|----------------------------------------------------------------------------------------------------|--------------------------------------------------------------|---|
| ご入力されたメールアドレスCワードの登録を行ってください。<br>メール内のURLからパスワードの登録を行ってください。<br>メールアドレス は、 MALE ************************************         | パスワード変更受付確認                                                  |   |
| メールアドレス karwakatishi anatu jp<br>閉じる                                                                                         | ご入力されたメールアドレスに受付確認メールを送信しました。<br>メール内のURLからパスワードの登録を行ってください。 |   |
| 閉じる                                                                                                    | メールアドレス kanvadan"three-ang                                   |   |
|                                                                                                    | 閉じる                                                          |   |
| © 2023 DynaX Co., Ltd.                                                                                                    | © 2023 DynaX Co., Ltd.                                       |   |
|                                                                                                    |                                                              |   |
|                                                                                                    |                                                              |   |
|                                                                                                    |                                                              |   |
|                                                                                                    |                                                              |   |

(4) 入力したメールアドレスあてに、「パスワード変更」画面へのリンクが送信されるので、リンク<④>にアクセスし、その画面を 表示します。

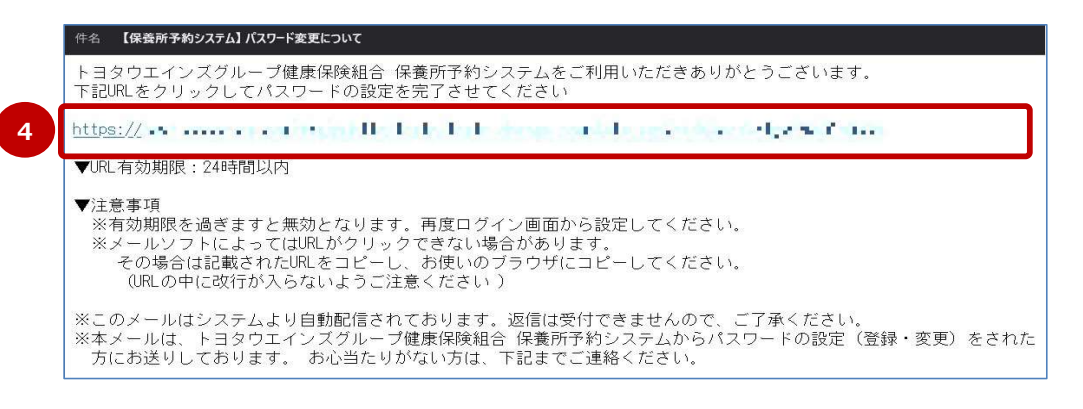

(5)「パスワード変更」画面で必要事項を<⑤>を入力、「変更」ボタン<⑥>をクリックします。

|                                         | パスワード変更登録                                              |  |
|-----------------------------------------|--------------------------------------------------------|--|
| 5<br>メールアドレス<br>新パスワード※<br>新パスワード(確認用)※ |                                                        |  |
| ■ パスワードで使用可能な文字は、半角                     | の大小英学、数字、記号「! # % & ( ) - { } ゆ _ ` , ~ ^ ] です。<br>変 更 |  |
|                                         | © 2023 Co., Ltd.                                       |  |

(6) これでパスワードの再設定は完了となります。「パスワード変更完了」画面で表示内容を確認し、本画面を閉じます。

| <br>パスワード変更完了          |  |
|------------------------|--|
| パスワードの設定が完了しました。       |  |
| 開じる「ログイン画面に移る」         |  |
| © 2023 DynaX Co., Ltd. |  |
|                        |  |
|                        |  |